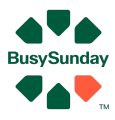

# Quick guide BusySunday - Vurdering / salgsplan

er en salgssag - den du vurderer Ber en tidligere handel er en sag til sala

## Hvad gør du?

- Login på BusySunday.dk, tryk på mægler login
- Tryk på "Tilføj" Her tilføjer du en sag du skal vurdere
- Indtast en adresse og info

Du kan ændre m2, bynavn, navne mv.

Tryk "opret og gå til big data"

## Her sætter filtre sig sådan ca., ift. værdi, m2. mv, ellers kan du justere

#### For at få lavet vurdering, så skal salgssagen være åben (S)

- Start med at zoome ind på kortet brug + knappen på kortet. Ryk på kortet så din salqssaq kommer i centrum
- Tryk "Overfør køber information til salgsplanen", for at gemme data om hvor købere kommer fra (grå kasse)
- Tryk "Overfør x antal udbudte reference boliger til salg planen", når du har ramt dem du mener matcher din bolig sag (grøn kasse)
- Og når der er zoomet mere ind, så tryk "Overfør x antal solgte reference boliger til salgsplanen " (blå kasse)
- Du kan fjerne boliger som ikke virker som referencer, via "Rediger", knappen øverst

#### Indtast din pris

Indtast evt din pris, via den knap der ligner et tastatur, som ligger i den orange stribe på salgssagen

Tryk "Gem vurdering" (grøn kasse)

### Tilføj tekst og info

- Gå til AI øverst i grøn bjælke
- Find sagen i listen "Vælg Sælger"
- Tryk på en af de "grønne kasser" start med "Hent Detaljer"
- Tryk "Gem" på de kasser du vil gemme. Der kan redigeres i teksten inden du trykker "Gem" og overføre til salgsplanen

#### Salgsplan

- Gå til "Dokumenter"
- Her finder du salgsplanen.
- Tryk på den grønne knap her
- Her kan du så se i vandret eller lodret version Gem PDF i bunden af salgsplanen

#### God fornøjelse med salget - husk at ring hvis du er i tvivl om noget!

Ønsker du yderligere hjælp, så ring på tlf. 26741448 eller mail Anders@BusySunday.dk Vi glæder os til at hjælpe dig